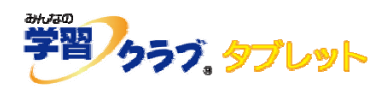

## ログインできない場合

## ◆ ログイン丨Dを入力できない場合

右図のように、ログイン | Dを入力する画面が正常に 表示されていない場合、動作環境を満たしていない可能性が あります。

Internet Explorer 10 以下の場合は、Google Chrome を インストールしてください。

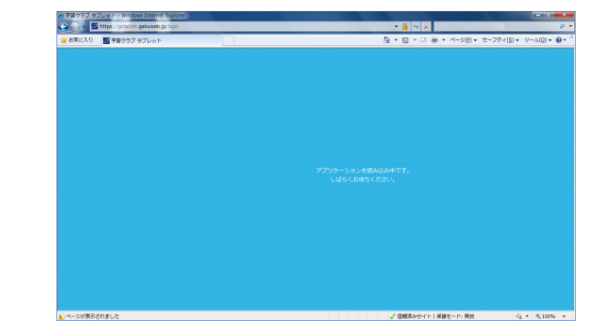

- ◆ Internet Explorer のバージョンの確認方法
  Internet Explorer を立ち上げ、画面右上、「ツール」より「バージョン情報」を選択します。
  Internet Explorer11 であるか、お確かめください。
- ◆ Google Chrome のインストール方法 インターネットで、「Google Chrome」を検索し、インストールしてください。

## ◆ 「 | D · パスワードが違います。」と表示される場合

・ | Dとパスワードに間違いがないか、
 再度お確かめください。

・URLが正しいかご確認ください。
 特に、最後の9ケタの数字は入力後確定されていない場合や、ログアウトの際に「ログアウト」
 ボタンをクリックしていない場合に、消えてしまうことがありますので、今一度お確かめください。

| ~ ログアウト時の注意                                             |          |
|---------------------------------------------------------|----------|
| ログアウトの際は、必ず、画面右上の「ログアウト」                                |          |
| より終了してください。ログアウトしなかった場合に、                               |          |
| URLアドレスの最後9ケタが消えてしまうことが<br>ありますので、その際は、再度、UPLを確認してください。 | 年 祖 著 名前 |
| めりよりので、ての际は、丹皮、UNEを唯認してくたさい。                            |          |

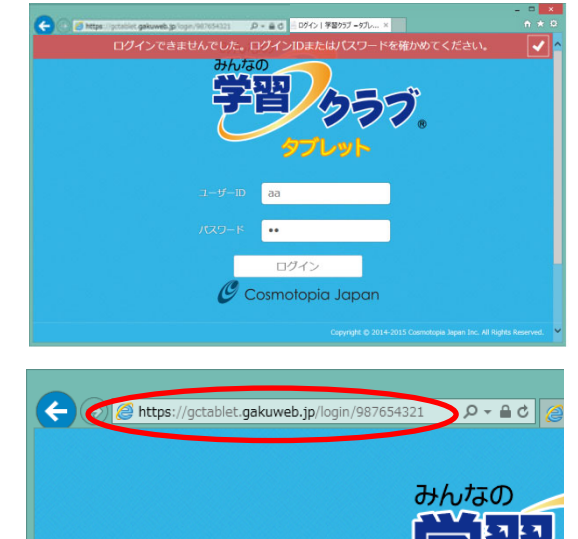